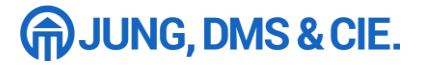

# Factsheet

# **Aktivierung des Beraterzugangs**

Die Nutzung der WebApp allesmeins ist für JDC Poolpartner kostenfrei. Aktivieren Sie Ihren Zugang in nur wenigen Schritten!

| <b>1. Zusatzvereinbarung unterschreiben</b><br>Damit Ihre Kunden allesmeins nutzen und wir die<br>entsprechenden Prozesse für Sie effizient umsetzen können,<br>ist lediglich eine Zusatzvereinbarung zu Ihrem bestehenden<br>Poolpartnervertrag notwendig. | USATUREEINBARUNG  Common Status  Common Status  Co | JUNG, DMS                                                                                                    |
|----------------------------------------------------------------------------------------------------|----------------------------------------------------------------------------------------------------|----------------------------------------------------------------------------------------------------|
| Senden Sie Ihren Aktivierungswunsch einfach per Mail an vertrage                                                                                                    | jungdms.de.                                                                                                    | ) ( instruktiong )<br>(), ()) visite oftware<br>(), ()) visite oftware<br>(), ()) visite of tware ()<br>()) ()) visite of tware ())<br>()) ()) ()) ()) ()) ()) ()) ()) ()) ()) |
| Bitte geben Sie zusätzlich an, ob Sie die Freischaltung der folgender wünschen:                                                                                                    | n Features                                                                                                    | ans, water,<br>das factor en<br>la fara noi<br>sicher das FF<br>er benange das<br>sicher das FF<br>er benange das<br>sicher das FF<br>er benange das<br>sicher das FF          |
| Alttarifbewertung                                                                                                    |                                                                                                    | in Angelant an<br>extense dan bin<br>metilikanjan da<br>dana dan 100<br>emotrarit, zo w<br>extense fransjan                                                                    |
| Online-Vergleichsrechner                                                                                                    | aina samadaan<br>dar, /lactaugh<br>lan, 12C and d<br>sharefictur (                                                                                                    |                                                                                                    |
|                                                                                                    |                                                                                                    | b die Zooto<br>schunden en<br>nach einen<br>schute beit<br>brownien                                                                                                    |
| Im Anschluss erhalten Sie die Zusatzvereinbarung und weitere nützl<br>zur App per Mail.                                                                                                    | iche Informationen                                                                                                    |                                                                                                    |

- ✓ Sie werden als Makler im Online-Maklermandat aufgeführt
- ✓ Bestandskunden können Ihre Verträge bereits beim ersten Login einsehen
- ✓ Provisionswirksame Bestandsübertragung

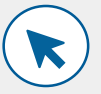

# 2. App Zugang aktivieren

Nachdem Sie die Zusatzvereinbarung unterschrieben haben, erhalten Sie den Zugang zur Berater-App per Mail.

#### So richten Sie den Beraterzugang ein:

#### Schritt 1: Passwort-Link generieren

- Geben Sie Ihren Benutzernamen in der Berater-App ein.
- Ihr Benutzername ist Ihre E-Mail-Adresse.
- Sie erhalten im Anschluss eine weitere E-Mail mit einem Link, der Ihnen die Eingabe Ihres persönlichen Passwortes ermöglicht.

## Schritt 2: Passwort wählen

# Schritt 3: Einloggen und starten

Mit Ihrem Benutzernamen und dem selbstgewählten Passwort können Sie sich nun jederzeit in der Berater-App anmelden.

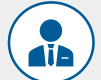

## 3. Loslegen

Wir empfehlen Ihnen, sich den URL-Link der Berater-APP in Ihren Browser-Favoriten zu speichern und diese Webseite bei Ihrem Smartphone über den Button "Zum Homebildschirm" bzw. "Zum Startbildschirm" hinzuzufügen. So ist auch das Icon der Berater-App fest auf Ihrem Handy platziert.

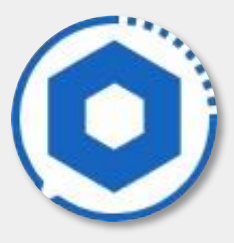